# MICROSOFT TEAMS

### How to Access through Web Browser

- 1. Access Minot State University's Microsoft Office <a href="https://www.office.com/?auth=2">https://www.office.com/?auth=2</a>
- 2. Log-in with your Minot State University username@ndus.edu and password.
  - Students log-in by using username@ndus.edu.
    - i. Example for students: Microsoft log-in: username@ndus.edu
- 3. Click on Microsoft Teams

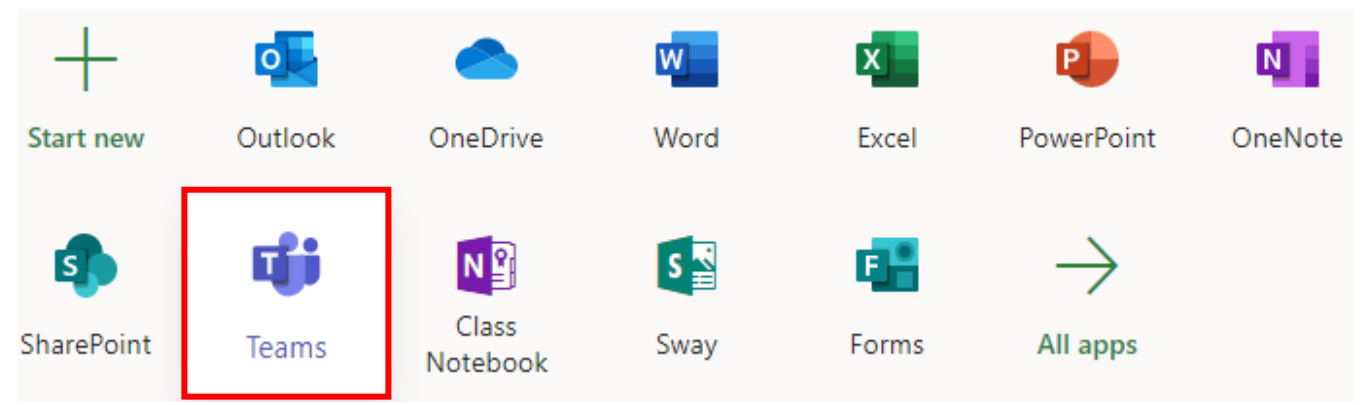

- 4. Option: Turn on Desktop Notification
- 5. Recommended: Download Microsoft Teams on your desktop

### How to Access through APP

- 1. Search for Microsoft Teams App and download the App
- 2. Log-in with your Minot State University <u>username@ndus.edu</u> and password.
  - Students log-in by using username@ndus.edu.
    - i. Example for students: Microsoft log-in: username@ndus.edu

#### Mac Users using Teams

Mac users need to give Microsoft Teams additional permissions.

- Go to System Preferences
- Click on Security & Privacy
- Select Microphone
  - i. Allow Microsoft Teams to access you microphone
- Select Screen Recording
  - i. Allow Microsoft Teams to access you screen (this will allow you to share your screen)

## Need Help?

If MS Teams is not appearing, you get a licensing error, or all other MS Teams issues, please email helpdesk@minotstateu.edu.edu. or call 701-858-4444